## **How to Access Microsoft Teams & Outlook**

- 1. Open a web browser (Chrome, Edge, Firefox)
- 2. Navigate to <u>https://portal.office.com/</u>
- 3. You will be brought to a Microsoft sign-in page

| Next |
|------|
|      |
|      |
| 1    |

- 4. Enter in your BMC email address (firstname.lastname@bmc.org)
- 5. You will then be redirected to the BMC log-in page

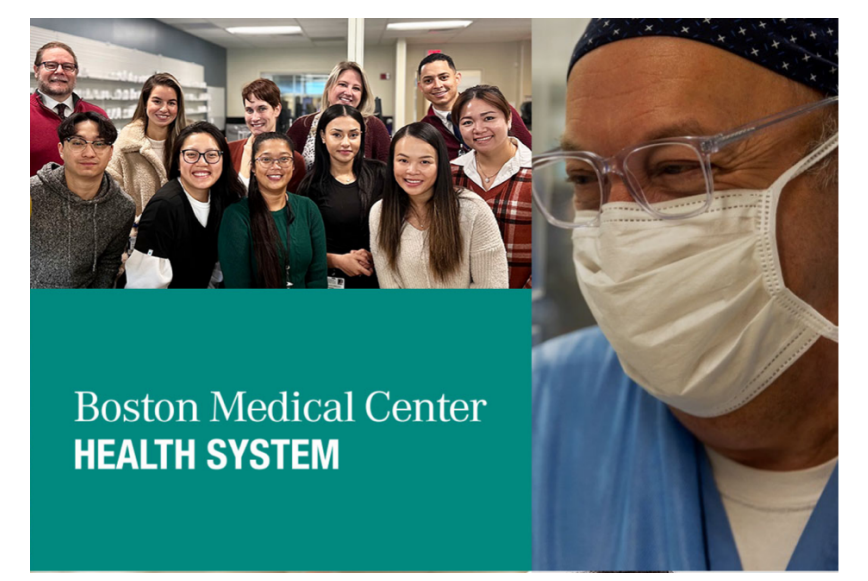

Boston Medical Center Health System

Sign in

| someone@example.com |  |
|---------------------|--|
| Password            |  |
|                     |  |

Sign in

- 6. Enter your email address again and then your password
- 7. Perform multi-factor authentication check (if prompted) using your authenticator app or text code

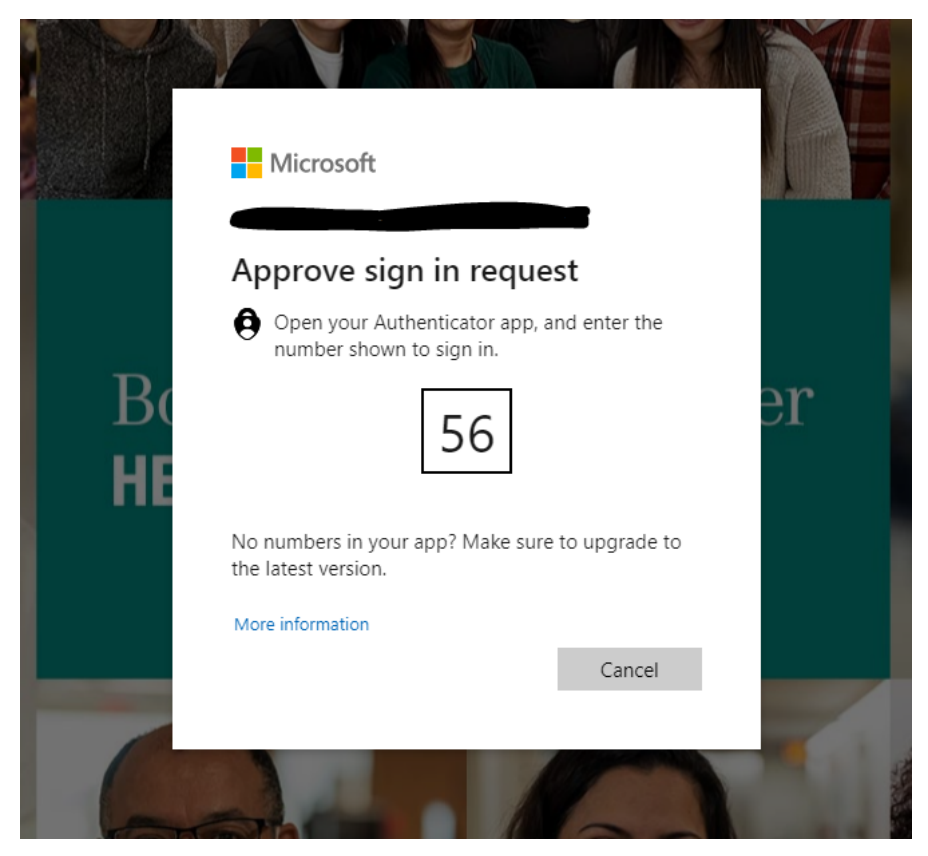

8. Once you have signed in, select the app launcher

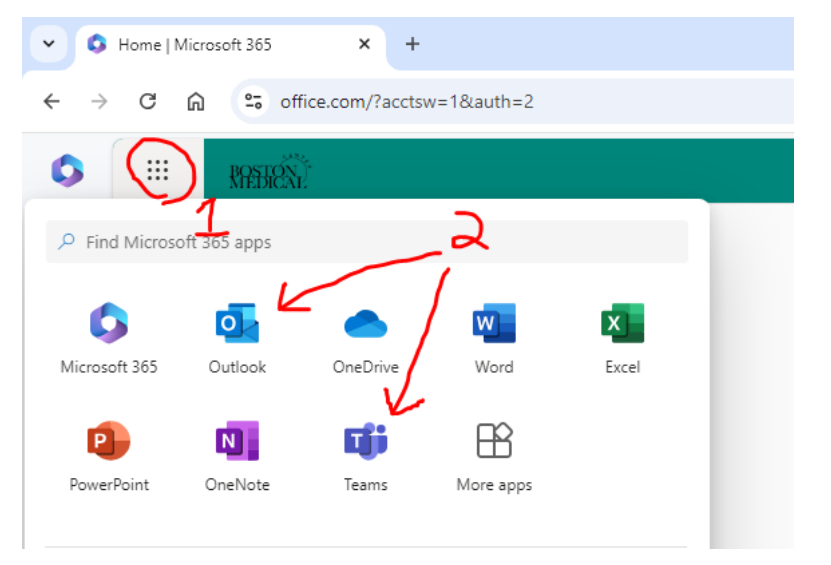

- 9. Select the desired application, such as Teams or Outlook
- 10. Alternatively, you can use the direct link to access the web app.
- 11. Teams: https://teams.microsoft.com
- 12. Outlook: <u>https://outlook.office.com</u> n MS Edge and select "New InPrivate window"